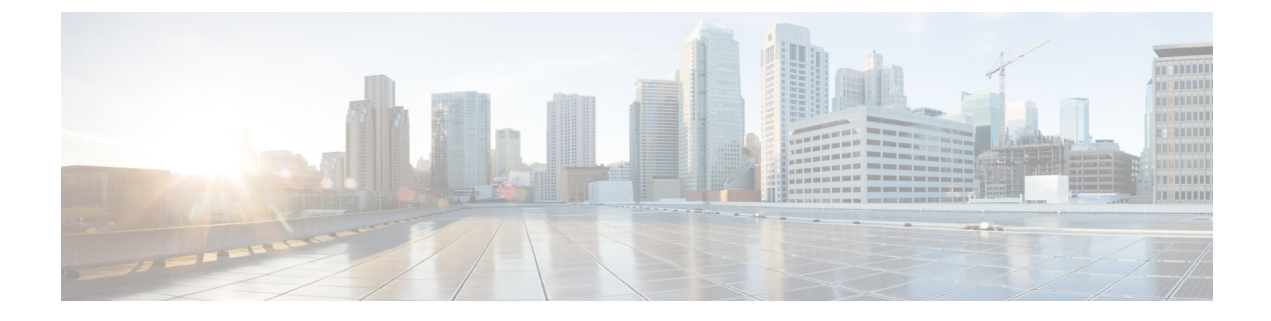

# **Cisco DNA Center-to-PagerDuty Integration**

- About Cisco DNA Center-to-PagerDuty Integration, on page 1
- Subscribe Cisco DNA Center Event Notifications to PagerDuty, on page 2

## **About Cisco DNA Center-to-PagerDuty Integration**

You can integrate Cisco DNA Center with PagerDuty.

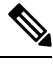

**Note** PagerDuty is an incident management platform that provides reliable notifications to detect and correct infrastructure problems. For information about PagerDuty, see https://www.pagerduty.com/.

The following table displays the supported Cisco DNA Center-to-PagerDuty integration workflow.

Table 1: Cisco DNA Center-to-PagerDuty Integration Workflow

| Step   | Description                                                                                                    |
|--------|----------------------------------------------------------------------------------------------------|
| Step 1 | Review the following Cisco DNA Center-to-PagerDuty integration requirements:                                                                                                    |
|        | Cisco DNA Center, Release 2.3.3                                                                                                    |
|        | • PagerDuty                                                                                                    |
|        | <b>Note</b> PagerDuty integration with Cisco DNA Center is accomplished using the PagerDuty Events REST APIs and the Cisco DNA Center Events framework.                                                                            |
|        | For information about the PagerDuty Events APIs, see<br>https://developer.pagerduty.com/docs/events-api-v2/overview/.                                                                                                    |
| Step 2 | Select and subscribe one or more event notifications from Cisco DNA Center to PagerDuty.                                                                                                    |
|        | To access an event in Cisco DNA Center, click the menu icon ( $\equiv$ ) and choose <b>Platform</b> > <b>Developer Toolkit</b> > <b>Event Notifications</b> > <b>Event Catalog</b> . <b>Event Catalog</b> displays all the events. |
|        | Click the <b>Notification</b> tab to subscribe to an event.                                                                                                    |

| Step   | Description                                                                                                    |
|--------|----------------------------------------------------------------------------------------------------|
| Step 3 | In the <b>Notifications</b> tab, create a new notification for the event.                                                                                    |
|        | Follow the steps in the <b>Create a New Notification</b> wizard and select PagerDuty as the notification                                                     |
|        | channel.                                                                                                    |
|        | The following data must be entered in the Cisco DNA Center platform GUI for the selected event:                                                              |
|        | PagerDuty Events REST API URL                                                                                                    |
|        | PagerDuty Integration key (routing key)                                                                                                    |
|        | For detailed information about this event configuration procedure, see Subscribe Cisco DNA Center Event Notifications to PagerDuty, on page 2.               |
| Step 4 | Notifications for the selected event are now forwarded to PagerDuty from Cisco DNA Center.                                                                   |
|        | The following are the supported workflow connections between Cisco DNA Center issues and PagerDuty events:                                                   |
|        | Open Cisco DNA Center to trigger PagerDuty.                                                                                                    |
| Step 5 | PagerDuty responds to Cisco DNA Center with one of the following REST API responses:                                                                         |
|        | • 202: The event has been accepted by PagerDuty.                                                                                                    |
|        | • 400: Bad Request - Check that the JSON is valid.                                                                                                    |
|        | • 429: Too many API calls at a time.                                                                                                    |
|        | • 500 or other 5xx: Internal Server Error - the PagerDuty server experienced an error while processing the event.                                            |
|        | • Networking Error: Error while trying to communicate with PagerDuty servers.                                                                                |
| Step 6 | Review and change (if necessary) the incident status in PagerDuty.                                                                                           |
|        | <b>Note</b> Refer to your PagerDuty documentation for information about performing this step.                                                                |
| Step 7 | Close the incident in PagerDuty.                                                                                                    |
|        | <b>Note</b> Refer to your PagerDuty documentation for information about performing this step.                                                                |
| Step 8 | PagerDuty integration is a one-way notification from Cisco DNA Center to PagerDuty. Cisco DNA Center is not dependent on PagerDuty status to close an issue. |

## **Subscribe Cisco DNA Center Event Notifications to PagerDuty**

You can configure a Cisco DNA Center platform event notification to appear in PagerDuty as an alert. Follow the steps described in this procedure to configure a Cisco DNA Center event notification so that it appears in PagerDuty.

#### Before you begin

Ensure that you have PagerDuty running on a system that you will integrate with Cisco DNA Center platform. Refer to your PagerDuty documentation for instructions on setting up PagerDuty.

You must have the appropriate permissions to perform the tasks as described in this procedure. For information about role-based access control for the Cisco DNA Center Platform, see the Cisco DNA Center Platform User Guide.

**Step 1** Click the menu icon ( $\equiv$ ) and choose **Platform** > **Developer Toolkit** > **Event Notifications**.

The Event Notifications window opens.

**Step 2** Click the **Notifications** tab to view the notification tiles.

Each notification is represented by a tile and contains link to view notification details. From the CHANNELS area in the left pane, click the radio button next to the notification channels to view the existing tiles with the selected channel.

**Step 3** Follow the steps in the **Create a New Notification** wizard to create a new notification.

Click Let's Do It to go directly to the workflow.

- **Step 4** In the **Select Site and Events** window, select a site from the drop-down list and select an event or events that support the required notification channel.
- Step 5 Click Next.

The Select Channels window opens.

**Step 6** In the **Select Channels** window, choose PAGERDUTY as the notification channel.

Click Next to configure the following values in the PAGERDUTY Settings window:

- In the SERVICE CONFIGURATION area, click either **Select Existing Instance** to use the existing PagerDuty instance or **Create New Instance** to create a new PagerDuty instance.
- From the Select Instance drop-down list, choose a PagerDuty instance.
- In the PagerDuty Events API URL field, enter a PagerDuty event API URL.
- In the PagerDuty Integration Key field, enter a PagerDuty integration key.
- In the PagerDuty Events API Version field, choose an events API version from the dropdown list.

### Step 7 Click Next.

The Name and Description window opens.

#### Step 8 Click Next.

The **Summary** window opens.

Step 9In the Summary window, review the configuration settings.To make any changes, click Edit.

Step 10 Click Finish.

The Done! Your new notification is complete window appears.

For more information, see Work with Event Notifications in the *Cisco DNA Center Platform User Guide* and Create an Event Notification in the Cisco DNA Center User Guide.

#### What to do next

Access PagerDuty to review the events.

The Cisco DNA Center events will appear in PagerDuty as alerts within the PagerDuty **INCIDENTS** window. You can review and mark the alert as **Resolved** in this window.